# How to setup account in sailarena and register yourself as helmsman and crew.

## 1. Create Account in Sailarena

To be able to register to the regatta you and your crew need to have an account in Sailarena. Create your account via this link.

Go to https://www.sailarena.com/sv/signup

You need to provide following information:

- Name
- Birthday
- Gender
- E-mail address
- Select a password

## 2. Log in to Sailarena

Got to <a href="https://www.sailarena.com/en/se/">https://www.sailarena.com/en/se/</a>

Click "log in" button in upper right corner of site.

Log in using provided e-mail and password.

### 3. Find regatta

Go to https://www.sailarena.com/en/se/club/vass/sm-505/

### 4. Register to regatta

This part is done in two steps

In first step Helmsman need to register boat and pay entry fee. Click Registration Open" button in regatta first page and follow instructions.

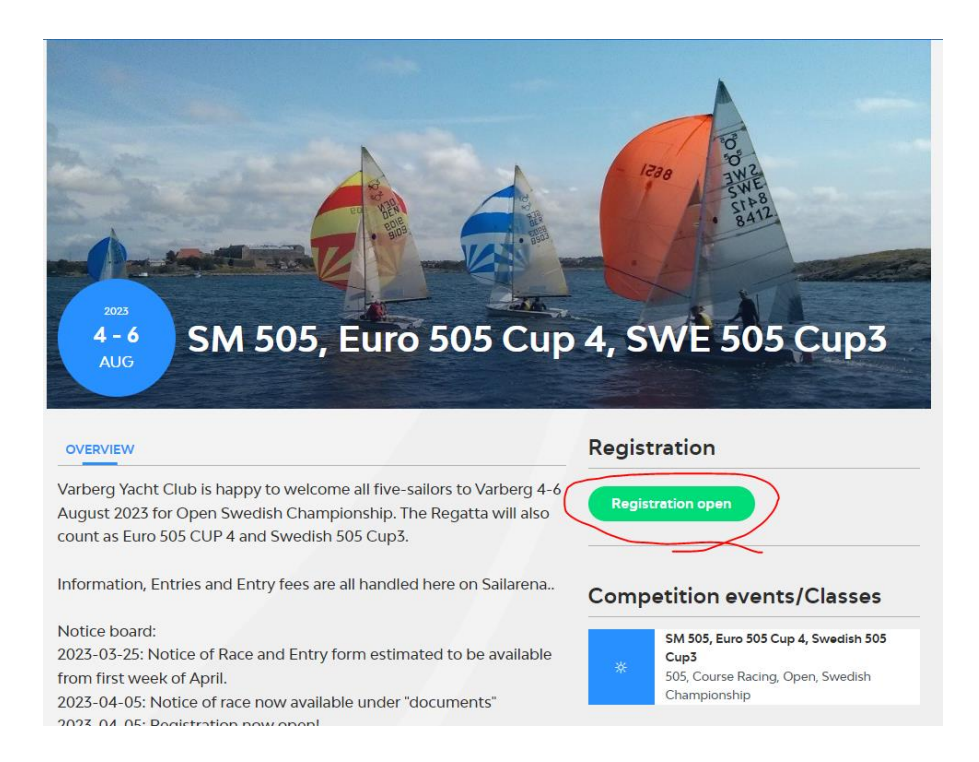

In second step helmsman invite crew to register by type email to crew. Crew will get an invitation link and depending if email address is already connected to a sailarena profile or not crew might need to confirm registstration by logging in to sailarena with own account as described above.

| Add using e-mail, mobile phone or | Sailarena Id  |          |
|-----------------------------------|---------------|----------|
|                                   |               | Add crew |
| Information                       | Status        |          |
|                                   |               |          |
| Boat                              |               |          |
| Nationality signature *           | Sail number * |          |
| SWE                               | 300           |          |

Done!